### Using Estimate Review in CCC ONE° Estimating

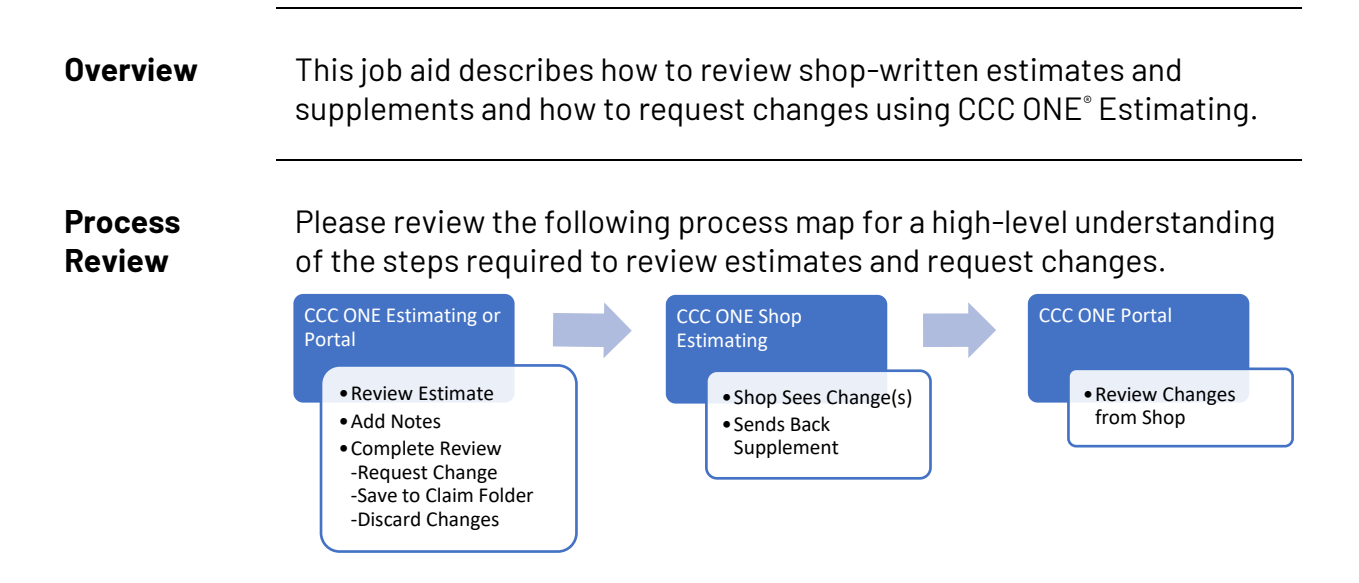

#### Step 1: After a shop completes and communicates an estimate, use the library Retrieve retrieval process to locate it. Estimate

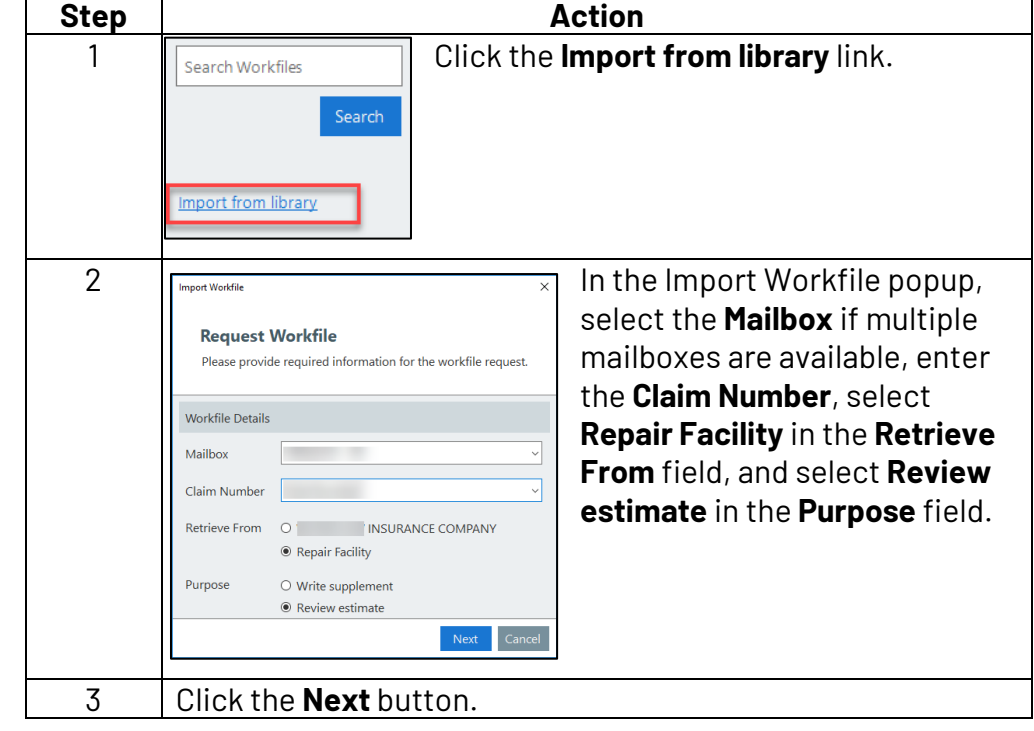

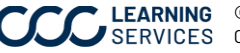

Retrieve Estimate, continued

| Step | Action                                                                                                    |  |  |  |  |  |  |  |
|------|----------------------------------------------------------------------------------------------------|--|--|--|--|--|--|--|
| 4    | A request confirmation message appears. Click the <b>Finish</b>                                                                  |  |  |  |  |  |  |  |
|      | button to dismiss the popup.                                                                                                    |  |  |  |  |  |  |  |
| 5    | Once the file is retrieved, it appears among your Workfiles. It<br>is identified in the Source column as a Library Copy. Double- |  |  |  |  |  |  |  |
|      | click the workfile to open it.                                                                                                   |  |  |  |  |  |  |  |
|      | Click the workfile to open it.                                                                                                   |  |  |  |  |  |  |  |
|      | Click the workfile to open it.                                                                                                   |  |  |  |  |  |  |  |
|      | Click the workfile to open it.                                                                                                   |  |  |  |  |  |  |  |

Step 2: When the workfile opens, perform these steps to request changes.

## Create

Supplement

| Step      | Action                                                                         |
|-----------|--------------------------------------------------------------------------------|
| 1         | Navigate to the <b>Estimate</b> tab and click the <b>Create</b>                |
|           | Supplement button. A confirmation popup opens.                                 |
|           |                                                                                |
| Contacts  | Insurance Inspection Vehicle Estimate Rates Attachments Settlements Total Loss |
| Lines Oth | er Charges Totals                                                              |
| View Mode | 🔹 🤣 Line Operations 🔹 🗄 Create Supplement 🕼 Estimate Properties                |
| A N * 0   | Est Line Oper Description                                                      |
|           | 1 FRONT BUMPER & GRILLE                                                        |
|           | 2 O/H bumper assy                                                              |
|           | 3 Repl Bumper cover w/o adaptive cruise, w/o active shutter w/o pre            |
|           | 4 Add for Clear Coat                                                           |
|           | 5 Add for d/time r/lamp                                                        |
| 2         | Click the <b>Yes</b> button in the confirmation popup.                         |
|           |                                                                                |
|           | CCC ONE                                                                        |
|           |                                                                                |
|           | Are you sure you want to create this Supplement?                               |
|           |                                                                                |
|           |                                                                                |
|           | Yes No                                                                         |
|           |                                                                                |

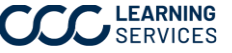

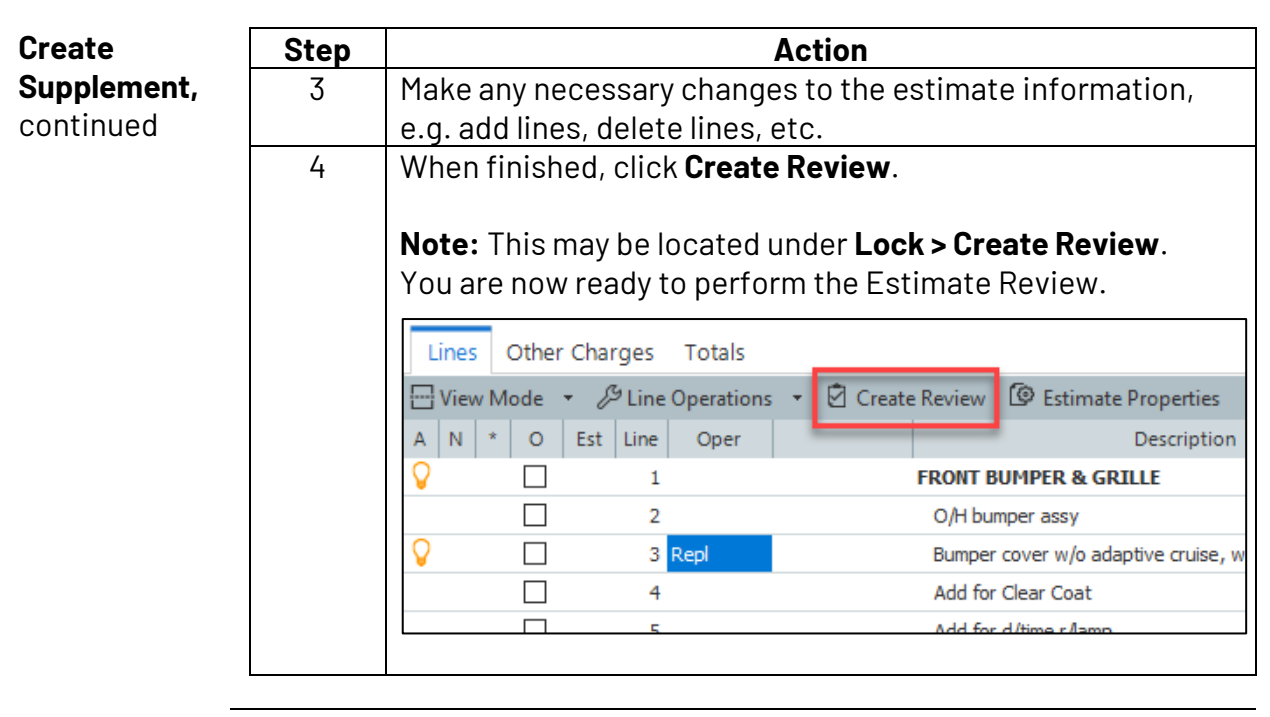

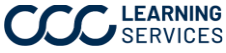

Inspection Phase After Repairs Photo

Inspection Type Inspection Location Desk

Complete

| Workfile<br>Tabs:<br>Reviewing | To write yo<br>Lines, Rate<br>informatio | our review, you must lo<br>es, and Totals tabs. Th<br>n and options availabl | bok a<br>nis se<br>e un <sup>a</sup> | t the information o<br>ection of the job aid<br>der each tab. | on the In<br>d details | spection,<br>the |
|--------------------------------|------------------------------------------|------------------------------------------------------------------------------|--------------------------------------|---------------------------------------------------------------|------------------------|------------------|
| Changes                        |                                          | Review                                                                       |                                      |                                                               | ×                      |                  |
|                                |                                          | Inspection Lines Rates Totals                                                |                                      | Notes                                                         | \$ 22.03               |                  |

| Tab        | Description                                                  |                 |                     |  |  |  |  |  |
|------------|--------------------------------------------------------------|-----------------|---------------------|--|--|--|--|--|
| Inspection | The Inspection tab contains two sections: Inspection         |                 |                     |  |  |  |  |  |
|            | and Notes. The Inspection section contains three fields      |                 |                     |  |  |  |  |  |
|            | <b>Inspection Phase</b> (when the review was performed),     |                 |                     |  |  |  |  |  |
|            | <b>Inspection Type</b> (how the review was performed), and   |                 |                     |  |  |  |  |  |
|            | <b>Inspection Location</b> (where the review was performed). |                 |                     |  |  |  |  |  |
|            | Available values for each field include:                     |                 |                     |  |  |  |  |  |
|            |                                                              |                 |                     |  |  |  |  |  |
|            | Inspection Phase                                             | Inspection Type | Inspection Location |  |  |  |  |  |
|            | Before Repairs                                               | Physical        | Drive-in            |  |  |  |  |  |
|            | During Repairs                                               | Photo           | Home                |  |  |  |  |  |
|            | After Repairs                                                | Video           | Non Drive-in        |  |  |  |  |  |
|            | Total Loss                                                   |                 | Other               |  |  |  |  |  |
|            |                                                              |                 | Repair Facility     |  |  |  |  |  |
|            |                                                              |                 | Work                |  |  |  |  |  |
|            |                                                              |                 | Virtual             |  |  |  |  |  |
|            |                                                              |                 | Field               |  |  |  |  |  |
|            |                                                              |                 | Desk                |  |  |  |  |  |
|            |                                                              |                 | Salvage             |  |  |  |  |  |

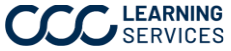

| Workfile              | Tab         | Description                                                                                                    |  |  |  |  |  |  |
|-----------------------|-------------|----------------------------------------------------------------------------------------------------|--|--|--|--|--|--|
| Tabs:                 | Inspection, | The Notes section is also available under the Inspection                                                                                                    |  |  |  |  |  |  |
| Reviewing<br>Changes, | cont.       | tab. Click the <b>Add Note</b> button to add a general note of explanation.                                                                                                    |  |  |  |  |  |  |
| continued             |             | Review X                                                                                                    |  |  |  |  |  |  |
|                       |             | Inspection Lines Rates Totals \$22.65                                                                                                    |  |  |  |  |  |  |
|                       |             | Inspection Notes                                                                                                    |  |  |  |  |  |  |
|                       |             | H Add Note C Edit Note Delete Note                                                                                                    |  |  |  |  |  |  |
|                       |             | Inspection Type Photo v                                                                                                    |  |  |  |  |  |  |
|                       |             | Inspection Location Desk v                                                                                                    |  |  |  |  |  |  |
|                       |             |                                                                                                    |  |  |  |  |  |  |
|                       | Lines       | Note: The note you add here should be general in<br>nature, and the information contained in it should not<br>impact estimate dollars. See the next section of this job<br>aid for details regarding how to enter a note for entries<br>on the Lines, Rates, and Totals tabs.<br>The Lines tab lists all changes made to estimate lines,<br>e.g. added lines, updated lines (changes to part prices,<br>labor hours, etc.), and removed lines.                                                                                                    |  |  |  |  |  |  |
|                       |             | Review                                                                                                    |  |  |  |  |  |  |
|                       |             | Inspection Lines Rates Totals \$22.65                                                                                                    |  |  |  |  |  |  |
|                       |             | Reason         Update         Line         Line Description         Qty         Ext. Price \$         Labor         Paint           1         FRONT BUMPER & GRILLE         1         FRONT BUMPER & GRILLE         1         FRONT BUMPER & GRILLE         1         1         FRONT BUMPER & GRILLE         1         1         FRONT BUMPER & GRILLE         1         1         FRONT BUMPER & GRILLE         1         1         FRONT BUMPER & GRILLE         1         1         1         FRONT BUMPER & GRILLE         1         1         1         1         1         1         1         1         1         1         1         1         1         1         1         1         1         1         1         1         1         1         1         1         1         1         1         1         1         1         1         1         1         1         1         1         1         1         1         1         1         1         1         1         1         1         1         1         1         1         1         1         1         1         1         1         1         1         1         1         1         1         1         1         1 |  |  |  |  |  |  |
|                       |             | Add 6 Replace Upper grille retainer nut 1 5.88 0.0 0.0                                                                                                    |  |  |  |  |  |  |
|                       |             | Add         7         Replace Upper grille bolt         1         0.76         0.0         0.0           Add         8         Replace Bumper cover bolt 5x20mm         1         10.03         0.0         0.0                                                                                                    |  |  |  |  |  |  |
|                       |             | ☐ Add 9 Replace LT Bracket nut 1 5.98 0.0 0.0                                                                                                    |  |  |  |  |  |  |
|                       |             | Complete                                                                                                    |  |  |  |  |  |  |

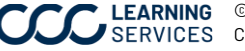

| Workfile  | Tab    | Description                           | 1           |           |               |
|-----------|--------|---------------------------------------|-------------|-----------|---------------|
| Tabs:     | Rates  | The Rates tab lists any changes m     | nade to     | the rat   | es used       |
| Reviewing |        | for the estimate.                     |             |           |               |
| Changes,  | Totals | The Totals tab outlines the dollar i  | impact      | of the    | changes       |
| continued |        | made                                  |             |           |               |
| oontinaoa |        |                                       |             |           |               |
|           |        | Review                                |             |           | ×             |
|           |        | Inspection Lines Rates Totals         |             |           | \$ 22.65      |
|           |        | Reason Update Category E              | Estimate \$ | Review \$ | Difference \$ |
|           |        | TOTAL COST TO REPAIR                  | 1,710.93    | 1,733.58  | 22.65 🔺       |
|           |        | Insurance Pay                         | 1,710.93    | 1,733.58  | 22.65 🔺       |
|           |        | Customer Pay                          | -           | -         | -             |
|           |        | Materials                             |             | -         |               |
|           |        | Parts                                 | 1,413.96    | 1,436.61  | 22.65 🔺       |
|           |        | Miscellaneous                         | -           | -         | -             |
|           |        | 🕀 🗌 Taxes                             | -           | -         | -             |
|           |        |                                       |             |           |               |
|           |        |                                       |             |           |               |
|           |        |                                       |             |           |               |
|           |        |                                       |             |           |               |
|           |        | Complete                              |             |           | ОК            |
|           |        |                                       |             |           |               |
|           |        | Click the + icon in the left column   | to reve     | al deta   | ils           |
|           |        | about a line.                         |             |           |               |
|           |        | A red trionale in the few right a dur | non in di   | ootoo -   |               |
|           |        | A red triangle in the far right colur | in indic    | cates a   | 111           |
|           |        | Increased cost for the carrier; a g   | reen tri    | angle     |               |
|           |        | indicates a decreased cost.           |             |           |               |
|           |        |                                       |             |           |               |

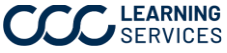

**Step 3: Review Changes** Follow the steps below to enter notes under each tab.

| Step |                              |                                                                                         |                                                     | Acti                               | on                                                                                                    |                                       |                          |                          |
|------|------------------------------|-----------------------------------------------------------------------------------------|-----------------------------------------------------|------------------------------------|----------------------------------------------------------------------------------------------------|---------------------------------------|--------------------------|--------------------------|
| 1    | Double<br>appear             | e-click on an entr<br>rs.                                                               | y under any                                         | tab a                              | and the <b>Review N</b>                                                                                                    | <b>ote</b> popu                       | ıp                       |                          |
|      | You ca<br>button<br>the po   | n also click the <b>A</b><br>in the toolbar to<br>pup.                                  | <b>dd Note</b><br>activate                          |                                    | Review Note<br>Reason code and note will be app<br>Select reason                                                             | olied to all lines in                 | the group.               | 1<br>1<br>1<br>1         |
| 2    | Select<br>provid<br>Click tl | a <b>Reason Code</b> f<br>ed field, and ther<br>he note icon to a<br><b>Description</b> | rom the dro<br>n click the <b>O</b><br>oply a reaso | opdov<br><b>K</b> bu<br>on co<br>1 | wn menu, enter a<br>tton.<br>de to the followin                                                                              | <b>note</b> in t<br>g areas:          | he                       | ×<br>22.65               |
|      | 1                            | Apply Reason<br>Code to <b>All</b>                                                      | Reason U                                            | pdate   Lin<br>1                   | e Line Description FRONT BUMPER & GRILLE                                                                                     | Qty Ext. Price \$                     | Labor                    | Paint                    |
|      | 2                            | lines.<br>Apply Reason<br>Code to <b>Group</b><br>level lines.                          |                                                     | 2<br>Id 8<br>Id 9                  | Replace Upper grille retainer nut<br>Replace Upper grille bolt<br>Replace Bumper cover bolt 5x20mm<br>Replace LT Bracket nut | 1 5.88<br>1 0.76<br>1 10.03<br>1 5.98 | 0.0<br>0.0<br>0.0<br>0.0 | 0.0<br>0.0<br>0.0<br>0.0 |
|      | 3                            | Apply Reason<br>Code to a<br><b>Single</b> line.                                        | 3                                                   |                                    |                                                                                                    |                                       |                          | 10.                      |
|      | Note: Add no                 | A note icon and t                                                                       | Complete<br>he note tex                             | t app                              | ear under the cor                                                                                                    | respond                               | ing lin                  | ok<br>e.<br>ons          |
|      | reason                       | i codes may be re                                                                       | equired for                                         | Staff                              | and Shop writter                                                                                                    | n estimat                             | es.                      |                          |

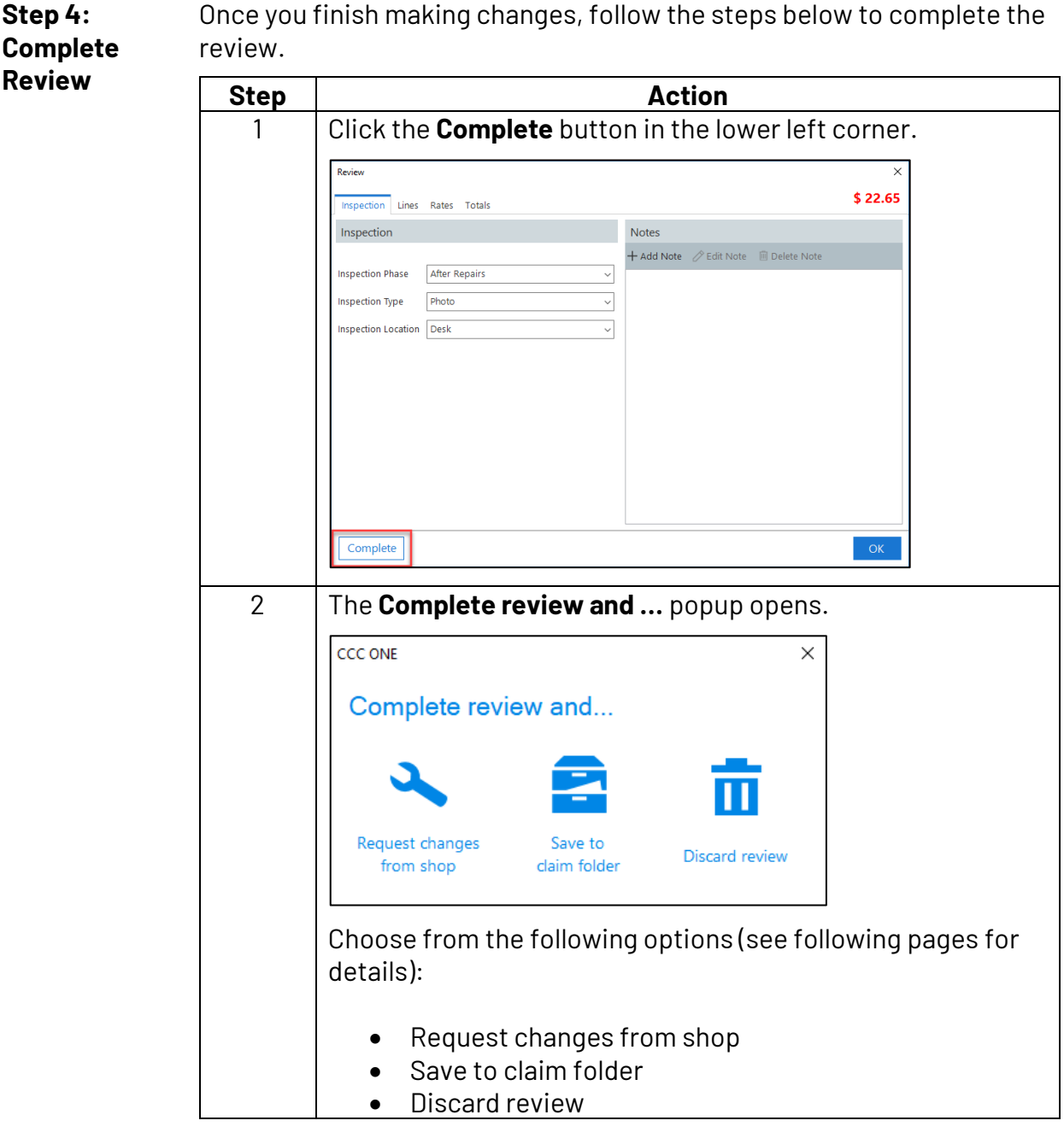

Once you finish making changes, follow the steps below to complete the

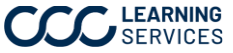

| Request<br>Changes from<br>Shop | If the review warrants a request to the shop for changes,<br>click the <b>Request changes from shop</b> option. These<br>updates are made:                                                                                                    | Request changes<br>from shop        |
|---------------------------------|----------------------------------------------------------------------------------------------------|-------------------------------------|
|                                 | <ul> <li>Estimate Review Report created</li> <li>Reinspection Status updated to "Report Complete"</li> <li>Supplement Request Status updated to "Requested"</li> <li>Estimate/Supplement Print Image Status updated to "E</li> <li>DREST (Reinspector has reviewed the estimate in CCC Estimating) business event is generated</li> <li>RERCR (Reinspection Report Complete) business event generated</li> <li>RREPS (Reinspection Report has been shared with app business event is generated</li> <li>RT Transaction will be generated (for reporting)</li> <li>The workfile is removed/deleted from the unit</li> </ul> | )eclined″<br>ONE<br>: is<br>raiser) |
| -<br>-                          | <ul> <li>Reinspection data (Change Request) is sent to the shop<br/>Server</li> </ul>                                                                                                    | via the RF                          |
| Save to Claim<br>Folder         | If you do not need the shop to make changes but want to<br>store the data in the claim folder, click the <b>Save to claim</b><br><b>folder</b> option. These updates are made:                                                                                                    | Save to<br>claim folder             |
|                                 | <ul> <li>Estimate Review Report created</li> <li>Reinspection Status updated to "Complete"</li> <li>Supplement Request Flag updated to "Not Requested"</li> <li>Estimate/Supplement Print Image Status updated to "A</li> <li>DREST (Reinspector has reviewed the estimate in CCC Estimating) business event is generated</li> <li>RECOM (Reinspection Complete) business event is gene<br/>RT Transaction will be generated (for reporting)</li> <li>The workfile is removed/deleted from the unit</li> <li>Reinspection data is <b>not</b> shared with the shop</li> </ul>                                               | Accepted"<br>ONE<br>erated          |

| Discard<br>Review                              | Click the <b>Discard review</b> optic<br>review will not be created.                                                                                                    | on to de                                                             | elete your changes; a                                                                                                    | Discard review                                    |
|------------------------------------------------|----------------------------------------------------------------------------------------------------|----------------------------------------------------------------------|----------------------------------------------------------------------------------------------------|---------------------------------------------------|
| What's<br>Included in<br>the Change<br>Request | Only the following items will b<br>generated for the shop:<br>• Estimate Lines<br>• Adjustments (Deductib<br>• Other Charges<br>• Estimate Totals<br>• Estimate Rates<br>• Notes<br>• Changes made to the W<br>Note: No changes made under<br>the shop, and no changes made<br>those made to the deductible | ve incluc<br>ole, Bet<br>Vehicle<br>er the Co<br>de unde<br>e-are co | ded in the Change Reques<br>terment, Appearance Allo<br>Options<br>ontacts tab are communi<br>er the Insurance tab—asid<br>ommunicated.                                                                                             | et that is<br>owance)<br>cated to<br>le from      |
| What the<br>Shop Sees                          | The shop receives a<br>"Change Requested"<br>message. The message<br>appears in the<br>message/notification<br>section of the shop's CCC ONE<br>unit.                                                                                                    | V My Inbox                                                           | 999+     From       999+     Change       Kessage     Change Requested       Print @ Print Preview     From:       Owner:     Claim:       Claim:     Vehicle:       CHANGE REQUESTED       Eatmate reviewed by     Changes have be | Subject PRequested View Workflie en requested. Ox |

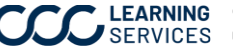

#### Using Estimate Review in CCC ONE<sup>®</sup> Estimating, Continued

What the When the shop opens the workfile, an orange callout in the lower right Shop Sees, corner of the screen indicates a "Click here to view change request from continued (Insurance Carrier)".

> The user clicks the link button to open the **Change Request** popup.

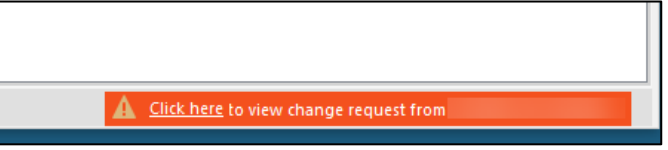

The Lines, Rates, Totals, and Notes tabs are available for review. After reviewing these tabs, the user can elect to:

- Accept Changes and Lock: This creates the supplement based on the communicated changes. The supplement is locked and communicated. The shop does not have the opportunity to make any changes.
- Accept Changes and Edit: This creates the supplement based on the communicated changes. The shop has the opportunity to make any changes prior to locking.
- **Reject Changes and Edit Estimate:** The Change Request form closes for the shop to write their own Supplement.
- **Cancel:** This closes the Insurance Change Request page. The Change Request is still available, and the user can return to it later.

| q change k | equest summary | · |               |      |     |               |       |       |
|------------|----------------|---|---------------|------|-----|---------------|-------|-------|
| Update L   | ine            |   | Line Descript | tion | Qty | Ext. Price \$ | Labor | Paint |
|            |                |   |               |      |     |               |       |       |
|            |                |   |               |      |     |               |       |       |
|            |                |   |               |      |     |               |       |       |
|            |                |   |               |      |     |               |       |       |
|            |                |   |               |      |     |               |       |       |